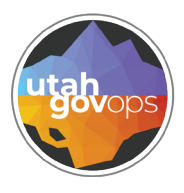

#### division of **Finance**

# MA02D - Master Agreement Detail Report - Expenditures quick reference guide

#### Introduction

The **MA02D report** shows detailed spending activity tied to a **Master Agreement** which is just another way of saying formal contracts established with a vendor. This report helps you see:

- Which vendor(s) have been paid under the contract,
- How much your agency (or others) has spent,
- What payments were made, and
- What purchase orders or encumbrances are tied to the contract.

## Key Columns explained:

- MA This is the Master Agreement (contract number). All the spending in the report is tied back to this agreement.
- **PRC** Stands for Commodity Based Payment Request. These are the actual payments made under the contract.
- **DO** This stands for Delivery Order, but think of it as the purchase order or encumbrance—in other words, it shows the budget set aside for the contract.

# Why use this report?

- To **track spending** under a specific contract.
- To see who's using the contract and how much they're spending.
- To help with contract renewals, amendments, or closeout.
- To make sure your agency's purchases are **correctly linked to the contract**.

You can run the report for a specific contract number to get a full picture of what's been spent and what's still committed but unpaid.

### Instructions

- 1. Open Cognos
  - Go to the **Data Warehouse** link on the finance.utah.gov site.
  - Click COGNOS Finet reports.

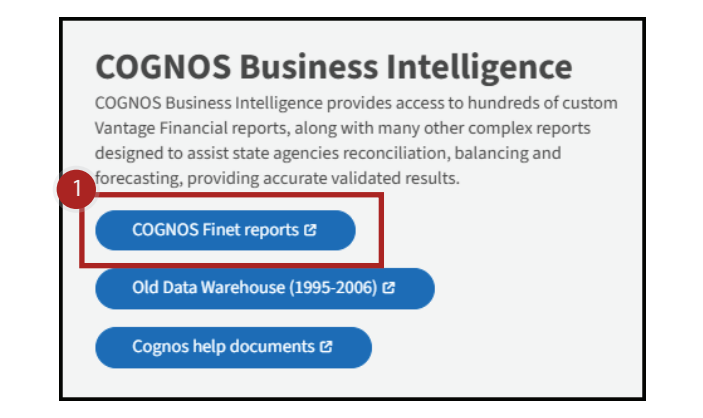

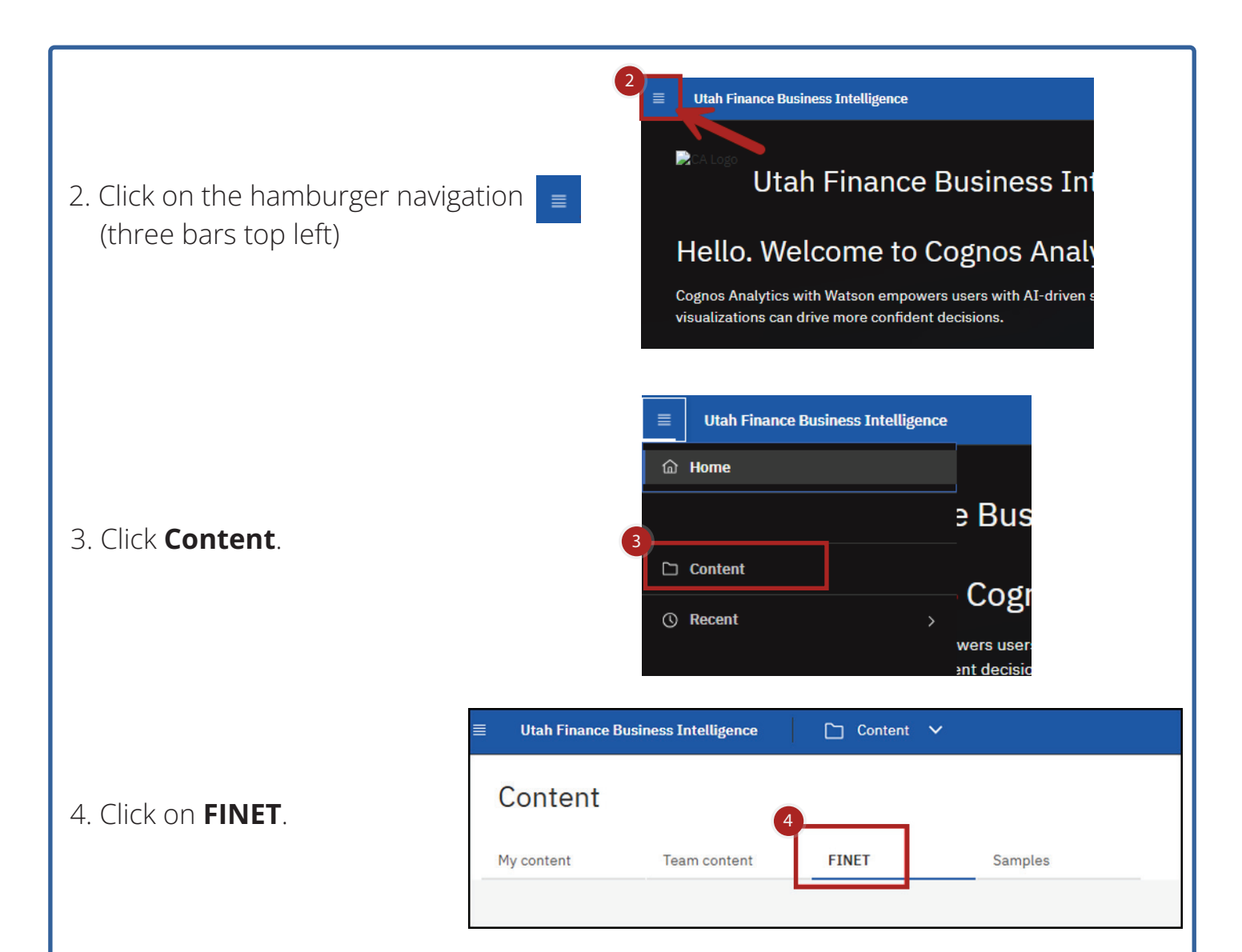

5. Select the folder **Procurement - A640, EP Reports, MA Reports** by clicking on the folder name.

| ontent                                                       |     |                                                               |   |                                                                 |   |                                                       |   |                                                                  |   | 0.                                                           | 9 |
|--------------------------------------------------------------|-----|---------------------------------------------------------------|---|-----------------------------------------------------------------|---|-------------------------------------------------------|---|------------------------------------------------------------------|---|--------------------------------------------------------------|---|
| content Team conter                                          | st. | FINET Samples                                                 |   |                                                                 |   |                                                       |   |                                                                  |   |                                                              |   |
|                                                              |     |                                                               |   |                                                                 |   |                                                       |   |                                                                  | V | 11 12 00 13 11                                               |   |
| Accounts Payable<br>ast Accessed 6/18/2019, 12:09 PM         | 0   | AM 31 & 65 Reports<br>Last Accessed 9/30/2024, 11:31 AM       | • | Budget Reports & Line Item<br>Last Accessed 2/14/2026, 11:33 AM | 0 | Cash Flow Reports<br>Last Accessed 4/19/2019, 2:18 PM | 0 | Cost Accounting - CA Reports<br>Last Accessed 4/29/2022, 5:02 PM | 0 | ELCID Reports<br>Last Accessed 2/1/2024, 3:36 PM             | ( |
| xpenditure - AM01, AM02<br>ast Accessed 5/10/2024, 2:14 PM   | D   | Find Check Number(s) - A<br>Last Accessed 1/18/2019, 10:59 AM |   | Fixed Assets - FA Reports<br>Last Accessed 8/7/2019, 1:50 PH    | 0 | IET Report<br>Last Accessed 1/38/2019, 12:23 PM       | 5 | Inventory - Stock Items, IN<br>Last Accessed 4/3/2024, 10:87 AM  |   | ITI and ITA Reports<br>Last Accessed 1/22/2018, 11/20 AM     | 1 |
| Nonth End Reports for Sche<br>est Accessed 1/8/2020, 2:47 PM |     | Payments on Hold<br>Last Accessed 1/24/2019, 9:56 AM          |   | PCARD<br>Last Accessed 10/29/2019, 12:38 PM                     | 0 | Portlets<br>Lest Accessed 3/24/2019, 9:68 AM          |   | Procurement - A640, EP Re<br>Last Accessed 6/1/2020, 10:31 AM    |   | Receivables - AR Reports<br>Last Accessed 7/12/2023, 2:19 PM | l |
| levenue - AM11, AM12 Rep<br>sst Accessed 6/29/2022, 6:87 PM  | 0   | Security<br>Last Accessed 1/24/2019, 4:00 PM                  | 0 | Work in Progress (WIP) - An<br>Last Accessed 1/29/2025, 1:57 PM | 0 |                                                       |   |                                                                  |   |                                                              |   |

6. Select the report **MA02D** - **Master Agreement Detail Report** - **Expenditures** by clicking on the report name.

| oran i mance positiess Intellige                           | and t       | C content v                                                          |       |                                                                           |   |                                                                                     |   | - A                                                     |   |                                                      | · · · |
|------------------------------------------------------------|-------------|----------------------------------------------------------------------|-------|---------------------------------------------------------------------------|---|-------------------------------------------------------------------------------------|---|---------------------------------------------------------|---|------------------------------------------------------|-------|
| Procurement -                                              | A640        | , EP Reports, MA Re                                                  | ports |                                                                           |   |                                                                                     |   |                                                         |   | ۵                                                    | 1     |
| content Team cont                                          | ent         | FINET Samples                                                        |       |                                                                           |   |                                                                                     |   |                                                         |   |                                                      |       |
| ET / Procurement - A640, EP F                              | Reports, MA | Reports                                                              |       |                                                                           |   |                                                                                     |   |                                                         |   |                                                      |       |
|                                                            |             |                                                                      |       |                                                                           |   |                                                                                     |   |                                                         | V | 11 12 00 13                                          | 1     |
| v640C Purchase Order<br>Detail Report (Commodity<br>Lased) |             | A640C Purchase Order<br>Detail Report with Unit<br>(Commodity Based) |       | A640NC Purchase Order<br>Activity Detail Listing (Non<br>Commodity Based) |   | A640NC Purchase Order<br>Activity Detail Listing with<br>Unit (Non Commodity Based) |   | A641 Purchase Order<br>Summary (Commodity<br>Based)     |   | A642 Purchase Order Detail<br>Line (Commodity Based) |       |
| nt Accessed<br>%/2020, 1:58 РМ                             |             | Last Accessed<br>3/5/3020, 3:18 Pre                                  | ۵     | Last Accessed<br>6/14/2019, 5:48 PM                                       |   | Last Accessed<br>8/27/2019, 1:21 PM                                                 | ۵ | Last Accessed<br>1/14/2020, 3:10 PM                     | ۵ | Last Accessed<br>3/6/2030, 1:59 PH                   | C     |
| /643 Purchase Order<br>ummary (Non Commodity<br>lased)     |             | A644 Purchase Order Detail<br>Line (Non Commodity Based)             |       | EP01 Buyers Worksheet                                                     |   | EPOS Commodity Usage<br>Report                                                      |   | EP06 Solicitation Out-To-Bid                            |   | EP07 Bid Openings                                    |       |
| est Accessed<br>(3/2019, 8:12 AM                           | Ē.          | Last Accessed<br>5/22/2019, 1:27 PM                                  | ۵     | Lest Accessed<br>4/29/2024, 10:54 AM                                      |   | Last Accessed<br>\$/28/2019, 3:65 PM                                                | ۵ | Last Accessed<br>11/6/2019, 12:61 PM                    | ۵ | Lest Accessed<br>4/17/2019, 51:16 AM                 |       |
| P10 PD Commodity Usage                                     |             | EP11 - Commodity Usage by<br>Fiscal Year and Department              |       | MA015 Master Agreement<br>Summary Report                                  |   | MA02D - Master Agreement<br>Detail Report - Expenditures                            | 1 | MA03H - Master Agreement<br>Modification History Report |   | MA10 Contract Expiration<br>Notification Report      |       |
|                                                            |             | Last Accessed                                                        |       | Last Junessed                                                             | 0 | Last Accessed                                                                       |   | Last Accessed                                           | 0 | Last Accessed                                        | 0     |

7. Use the drop-down menu to select the **Authorized Department** and select **Active**, **Inactive**, or **All Contracts**. (Unless the master agreement is configured for only specified division, we recommend that you do not select a division.)

| Division                             | Select all Deselect all                                                                                          |
|--------------------------------------|----------------------------------------------------------------------------------------------------|
| Division:                            |                                                                                                    |
|                                      | Recommended to Not select a Division, unless the master<br>agreement is configured for only specified divisions. |
| Select all Desele                    | <u>ect all</u>                                                                                                   |
| Master Agreement:                    | 1                                                                                                    |
| OActive Contracts Inactive Contracts |                                                                                                    |
| All Contracts                        |                                                                                                    |
|                                      |                                                                                                    |
|                                      |                                                                                                    |

8. After making those selections, the **Active Contracts?** window will populate with contracts. You can **Select all**, **Deselect all**, or Click on the name of a contract. You can use the ctrl key to select more than one contract.

|                                                                   | Active Contracts?                                                                                                    |                                                                              |
|-------------------------------------------------------------------|----------------------------------------------------------------------------------------------------|------------------------------------------------------------------------------|
| 8                                                                 |                                                                                                    | Select all Deselect all                                                      |
| 9. Click <b>Fir</b><br>of the co                                  | <b>hish</b> in the bottom left corner<br>orner of the screen.                                                                                                    | You cannot search on BC<br>* Indicates Required information<br>Cancel Finish |
| 10. You ca<br>a. Vie<br>• (<br>s<br>b. Ret<br>• C<br>c. Do<br>• C | n:<br>w the report in this screen<br>Click the <b>Top</b> , <b>Page up</b> , <b>Page dowr</b><br>screen.<br>turn to the previous screen<br>lick the Run link (<br>wnload the report<br>lick the Select a format link ( <b>HTML</b> | <b>n</b> , or <b>Bottom</b> buttons at the bottom of the                     |
| 11. In the t<br>Report                                            | top left corner you will see the<br>name.                                                                                                    | REPORT ID: MA02D                                                             |

12. In the top center of the screen you will see the report heading and the three digit code associated with the authorized department you selected.

#### State of Utah - FINET Master Agreement Detail Report - Expenditures Active Contracts for Authorized Department:

13. The table will show the MA No, FY (Fiscal Year), PRC Transaction ID, PRC Description, PRC Posting Date, Invoice No, Invoice Line No, Division, PRC Amount, and DO Transaction ID.

PRC De

PRC Posting Date Invoice No Invoice Line No Division PRC Amount

DO Transaction ID

FY PRC Transaction ID

MA No